附件2

## 第五届全民健身科学大会参会注册操作指南

 1. 登录大会官网: https://2024qmjkkx.scimeeting.cn /cn/web/index/,点击"在线论文投稿及案例整理":

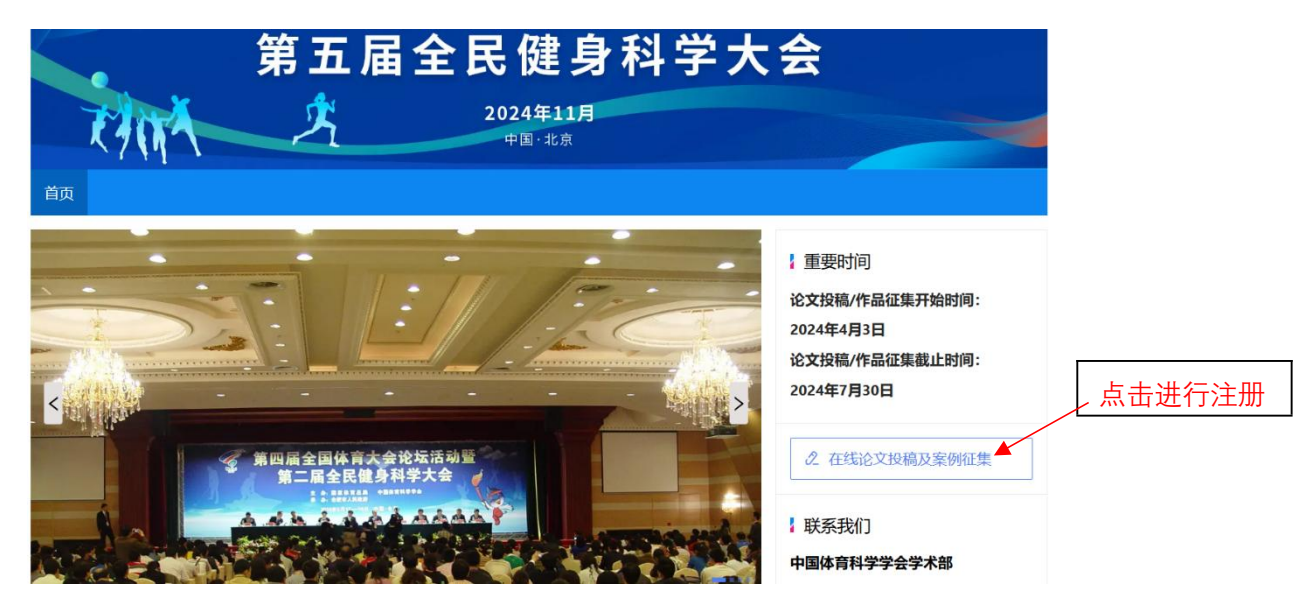

## 2. 进入用户登录界面进行登录:

| 全民健身与全民<br>第五届全民促<br>(1911)           | 、健康 深 <i>太 融 合</i><br>書 <b>身 科 学 大 会</b><br>E10月<br><sup>21前</sup> |                      |
|---------------------------------------|--------------------------------------------------------------------|----------------------|
| ← 返回首页                                |                                                                    | 帮助中心                 |
| 輸入手机号                                 | <b>系统用户</b><br>法解查表示<br><b>考想法证书</b><br>演输入手机号                     | 2登录<br>□<br>素 账号玄明登录 |
| · · · · · · · · · · · · · · · · · · · | - 记住账户                                                             | 找回密码?                |
| He Ba                                 | 聖录                                                                 |                      |
|                                       | 新用户注                                                               | 89                   |
|                                       |                                                                    |                      |

| 全民健身与全民健康深度融合<br>第五届全民健身科学大会<br>2024年10月                                                                                                    |                          |                                   |
|----------------------------------------------------------------------------------------------------|--------------------------|-----------------------------------|
| 中国・北京   ① 返回留表页   名 小人代表注册 *为必填顶                                                                                                    |                          | 框内信息为投稿<br>注册阶段填写的<br>个人信息,请注<br> |
| * 手机号码<br>* 短信验证<br>请输入手机验证码 获现验证码                                                                                                    |                          | 加作者门 细核对<br>个人信息,如有<br>信息有误的情况    |
| * 设置空码<br>* 微量空码<br>密码必须是字母小写、数字、字母大写、特殊字符中任意两种组合、且不能妙于8位:<br>* 微认空码                                                                                                    |                          |                                   |
| ▲●●●●●●●●●●●●●●●●●●●●●●●●●●●●●●●●●●●●                                                                                                    |                          |                                   |
|                                                                                                    |                          |                                   |
| mtts<br>* 所在单位<br>Linex、                                                                                                    |                          |                                   |
| excurante                                                                                                    |                          |                                   |
| * 是否同意授权主力单位汇编权和基制权<br>③ 是 ③ 否<br>注: 参会注册作者 经授权、主力单位将在大会筹备期间向各录取作者收集等题报告论文ppt材料和遵报交流论文展示材料以及将所有表取论文<br>至 (第五届全民建身科学大会论文编表集)<br>* 是否同意授权主力单位发行权、翻译权及信息网络传播权                                                                                                    |                          |                                   |
| ● 是 ○ 否<br>注:参会作者 经报权,主力单位有权通过中国体育科学学会宣网和增信公众号及中国知网PC端、手机移动端和请参站点等再當時提供取论文明<br>期限为论文的著作权保护期限,参会注册作者在授权前,着行运网或并保证以下添知内容:(1)自觉遵守国家相关法律法规和过费表,早初<br>涉及与学术无关的政治或其它内容,不涉及国家机密:(2)最职论文是本人(及其他作者) 独立取得如原创性研究成果,无学术不端行为:<br>论文内容不便因他人著作权和知识产权;(4)在同意本授权内容前,已获得其他民职作者的授权委托,作为著作权人代表确认本授权书内容,<br>对全体最职作者均有约束力;(5)具有确认此授权书内容并做出各项表准之权利;(6)若发生以上侵权,泄密等问题,一切责任田确认本授<br>的最职作者负责,与主力单位无关。 |                          |                                   |
| * 验证码<br>einl<br>同意沙议并注册<br>返回                                                                                                    |                          |                                   |
| 填写并核实上述<br>信息后点击<br>"同意协议<br>并注册"按钮                                                                                                    | 框内(<br>作者(<br>0, 1<br>选择 | 言息为参会<br>正求意愿选<br>青作者按需           |

3. 进入个人完善资料信息页面,填写个人完善资料信息:

进入"个人中心"页面,点击"报名参会",进入参会注册
类型选择页面。

| 유민준<br>유민준<br>유민준 |                                                        | (日本)(日本(1993年)(日本(1993年)(1993年)(1993年)(1993年)(1993年)(1993年)(1993年)(1993年)(1993年)(1993年)(1993年)(1993年)(1993年)(1993年)(1993年)(1993年)(1993年)(199344)(199344))) | 2012741)<br>2012741 |               |              |                   |
|----------------------------------------------------------------------------------------------------|--------------------------------------------------------|----------------------------------------------------------------------------------------------------|---------------------|---------------|--------------|-------------------|
| 会员、学生会员描述目前理 重封日田和创为中国体育科学学会有效会员。以会员身份注册时,系统将指证会员身份;以学生身份(非会员)注册时是上传有效期内、含本人该意的学生证据片                                                                                                    | R号数码       ●     报名参会       未选择     ●       ●     28世示 | ☑ 我的參会情况                                                                                                    | <b>■</b><br>个人信息    |               |              |                   |
|                                                                                                    | 会员、学生会员服研目的                                            | IE 是¥后田和3为中国体育科学学会                                                                                                    | 有效会员。以会员身份注册时,多     | 续将验证会员身份;以学生身 | 份(非会员)注册时需上传 | 有效期内、含本人信息的学生证照片。 |

## 5. 参会注册类型选择。

册类型选择页面

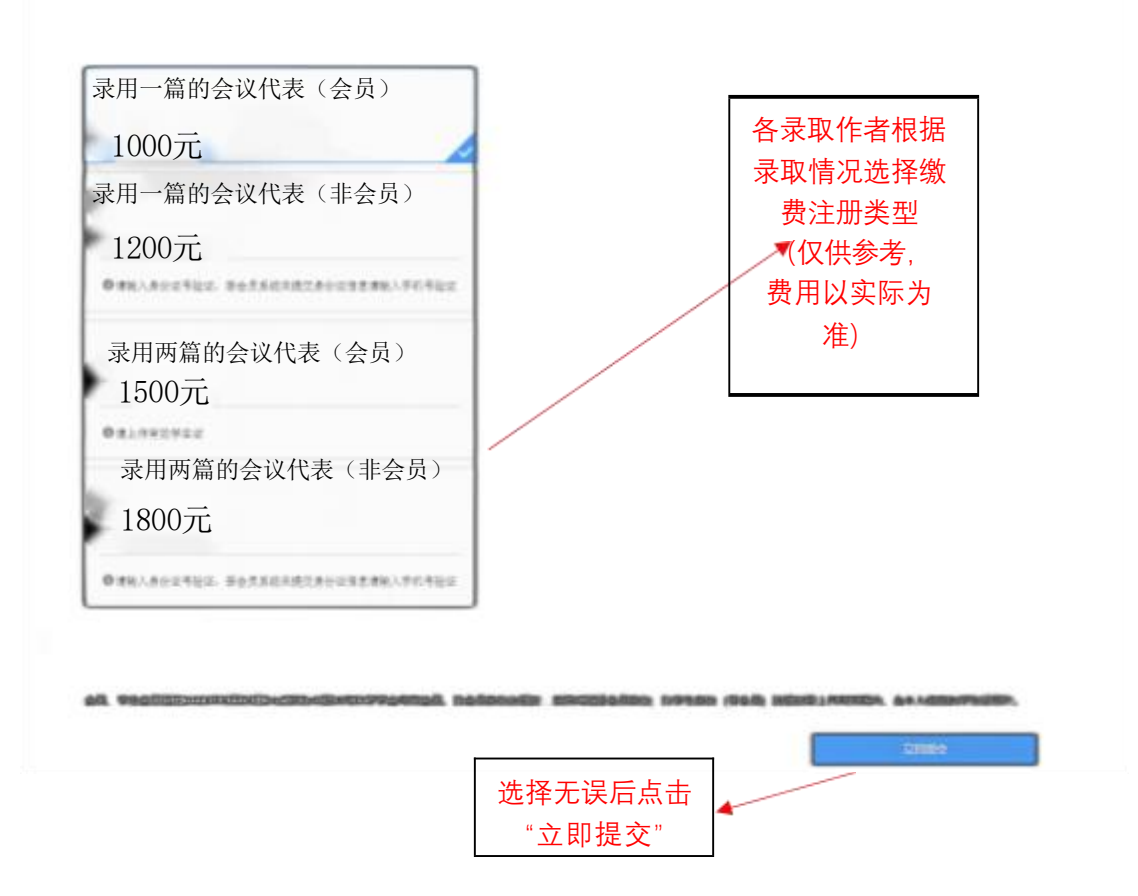